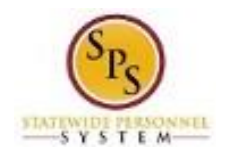

## View Contact Information for an Employee

Use this procedure to view contact information for an employee, including home and work contact information.

Note that Agency Benefits Coordinators and Agency Benefits Liaisons can only view contact information for their employees. The Employee Benefits Division can view personal information for all employees and retirees.

Note that the home address is where the insurance cards and other related benefits information will be mailed. The work email address is where the employee will get notifications if they have an action to take in their Inbox.

## Procedure:

- 1. Enter the employee name or W number in the Search field.
- 2. Click the **search** icon.

## Search Results

| Search Results                                                                                                    |                                                                                                    |
|----------------------------------------------------------------------------------------------------|----------------------------------------------------------------------------------------------------|
| Categories<br>Common<br>Organizations<br>People<br>Processes<br>Procurement<br>Revenue<br>Security<br>Staffing<br>All of Workday | Search Results 9 items<br>Common<br>Shailene Woodley - E (W1000082) Employee<br>Benefits Employee   SPS Benefits Division E   Baltimore - 301 W. Preston St<br>Employee |
|                                                                                                    |                                                                                                    |

Tip: try selecting another category from the left to see other results

3. In the search results, click the employee name hyperlink.

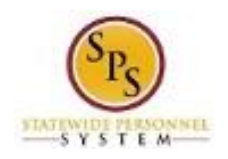

Title: Functional Area: Role:

Title:View Contact Information for an EmployeeArea:Benefits AdministrationRole:Agency Benefits Coordinators and Agency<br/>Benefits Liaisons

| Benefits Employee   Actions   Cations   Cations </th <th>Sh</th> <th>ailene Woodley - E<br/>(W1000082)</th> <th>0</th> <th>Location<br/>Baltimore - 301 W. Preston St</th> <th></th>                                                                                                    | Sh       | ailene Woodley - E<br>(W1000082) | 0 | Location<br>Baltimore - 301 W. Preston St |  |
|----------------------------------------------------------------------------------------------------|----------|----------------------------------|---|-------------------------------------------|--|
| Bin Summary   Image: Descent state   Image: Descent state |          | Benefits Employee                |   |                                           |  |
| Team         Image: Summary         Image: Job         Image: Job                                                                                                    |          | æ                                |   |                                           |  |
| Summary   Job   Contact   Personal   Pay   Pay   Performance                                                                                                    |          | Team                             |   |                                           |  |
| Job   Image: Contact   Image: Contact </th <th>38</th> <th>Summary</th> <th></th> <th></th> <th></th>                                                                                      | 38       | Summary                          |   |                                           |  |
| <ul> <li>Contact</li> <li>Personal</li> <li>Benefits</li> <li>Pay</li> <li>Performance</li> </ul>                                                                                                    | ••       | Job                              |   |                                           |  |
| Personal   Personal   Pay   Pay   Performance                                                                                                    | 4        | Contact                          |   |                                           |  |
| Benefits       Pay       Performance                                                                                                    | <u>८</u> | Personal                         |   |                                           |  |
| Pay<br>Performance                                                                                                    | 9        | Benefits                         |   |                                           |  |
| The Performance                                                                                                    | 3        | Рау                              |   |                                           |  |
|                                                                                                    | 1        | Performance                      |   |                                           |  |
|                                                                                                    |          |                                  |   |                                           |  |
|                                                                                                    |          |                                  |   |                                           |  |

4. On the worker profile page, click the **Contact** 

tab.

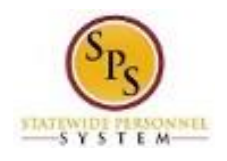

Title: Functional Area: Role:

| Sh | ailene Woodley - E<br>(W1000082)<br>Benefits Employee | Contact Support Roles Home Contact Inform 1 item               | mation                  | XIII =                |              |  |  |  |
|----|-------------------------------------------------------|----------------------------------------------------------------|-------------------------|-----------------------|--------------|--|--|--|
|    | Team                                                  | Address<br>712 Baltimore Boulevard<br>Baltimore City, MD 21201 | Usage<br>Home (Primary) | Visibility<br>Private | SI           |  |  |  |
| 88 | Summary                                               | United States of America                                       | Mailing                 |                       | к<br>~       |  |  |  |
| æ  | Job                                                   | <                                                              |                         |                       | >            |  |  |  |
|    | Contact                                               | 1 item                                                         | 1 item 🕅 〒 🖬 🕻          |                       |              |  |  |  |
| ዾ  | Personal                                              | Email Address                                                  | Usage                   | Visibility            |              |  |  |  |
| •  | Benefits                                              | 🖂 shailene.woodley3@mar                                        | ylan<br>Home (Primary)  | Private               | ^            |  |  |  |
| ß  | Рау                                                   |                                                                |                         |                       | ~            |  |  |  |
| 1  | Performance                                           | <                                                              |                         |                       | >            |  |  |  |
|    |                                                       | Work Contact Inform                                            | nation                  | ×111 =                | □ <b>.</b> ' |  |  |  |
|    |                                                       | Address                                                        | Usage                   | Visibility            | Et           |  |  |  |

- 5. View the home and work contact information.
- 6. The System Task is complete.